1

## **Releasing Planned Work Requests**

Planned work requests are usually for higher costs of work that include expensive equipment or construction work, which will take several weeks or months to complete.

## To release planned work in FAMIS, complete the following steps:

- 1. Select an Asset from the Asset List pane.
- 2. Select the Work Request tab. (Note: A new form will be displayed in the Display window).
- 3. Complete the applicable fields from the work request tab. Available fields may differ depending on business requireements:

|               | FAMIS                                   | Eilo 🗸   | Soarch 🖌 Do    |                      | Asset: TRAN.059     | Asset: TRAN.05971 ADEL 77 GRENFELL STREET |             |               |                   |             |     |  |  |
|---------------|-----------------------------------------|----------|----------------|----------------------|---------------------|-------------------------------------------|-------------|---------------|-------------------|-------------|-----|--|--|
|               |                                         | File V   | Search V Re    | eports • Help •      | Address: 77 GRE     | NFELL STREE                               | F ADELAIDE  |               | Agency: F         | MU Region:  | 01  |  |  |
|               |                                         |          |                | Client Region:       |                     |                                           | 2           | Zone: M - MET | ROPOLITAN ZONE    | ONE         |     |  |  |
|               |                                         |          |                |                      |                     |                                           |             |               |                   |             |     |  |  |
|               | Closed Assets                           |          | Welcome Budget | Schedules Work Reque | st Agreement Job Tr | cking Approvals                           | Job History | Job Billing   | Invoicing Asset L | ist         |     |  |  |
|               | • • • • • • • • • • • • • • • • • • • • |          | Payment Deta   | ails                 |                     |                                           |             |               |                   |             |     |  |  |
| elect ar      | h Asset from                            | $\sim$   | r dyment bea   |                      |                     |                                           |             |               |                   |             |     |  |  |
|               | tliet                                   |          | Customer TR    | A0000 - DPTI         |                     |                                           |             |               |                   | Use Last    |     |  |  |
| - <b>A33C</b> |                                         |          |                |                      |                     |                                           |             |               |                   |             |     |  |  |
|               |                                         |          | Local Id 8815  |                      | Agency Ref          |                                           | General Ref |               |                   | Use Default |     |  |  |
|               |                                         | <br>DT   |                |                      |                     |                                           |             |               |                   |             |     |  |  |
|               |                                         | 3        | Job Details    |                      |                     |                                           |             |               |                   |             | ^   |  |  |
|               |                                         |          | Job Type       |                      |                     |                                           | •           |               |                   |             |     |  |  |
|               | + CRYSTAL BROOK TS                      |          |                |                      |                     |                                           |             |               |                   |             |     |  |  |
|               | 🕇 🍵 DALKIETH - CFS                      |          | Work           |                      |                     |                                           |             |               |                   |             |     |  |  |
| 1             | 🕂 🝵 DARLINGTON PROJE                    |          | Description    |                      |                     |                                           |             |               |                   |             |     |  |  |
| 1             | 🕂 🎽 DIAMOND BORE TSA                    |          | Cost Catogony  |                      |                     | Estimated Car                             |             |               |                   |             |     |  |  |
| 6             | 🕂 🍵 DPTI - APS - BICKFOF                | <b>a</b> | Cost Category  |                      |                     | Esumated Cos                              | я           | \$0           |                   |             |     |  |  |
| 3             | 🕂 ՝ DTEI COMMERCIAL -                   | 1        | Account Code   |                      |                     | Fived Pric                                | •           |               |                   |             |     |  |  |
| R             | 🕂 🛅 DTEI COMMERCIAL -                   | 1        | Account code   |                      |                     | , incorrie                                |             | \$0           |                   |             |     |  |  |
|               | + EDTEI COMMERCIAL -                    | 1        |                |                      |                     |                                           |             |               | Compl             | ete the     |     |  |  |
|               | + EDTEI COMMERCIAL -                    | 1        | Work Category  |                      |                     | 3                                         |             |               | applica           | ble fields  |     |  |  |
|               | + EDTEI COMMERCIAL -                    | 1        |                |                      |                     |                                           |             |               |                   |             | - 1 |  |  |
|               | + DTEI COMMERCIAL -                     | 1        | Planned Start  | Monday, 27 April 201 | 15                  |                                           |             |               |                   |             |     |  |  |
|               |                                         | 1        | Date           | (monduy, 217 pill 20 |                     |                                           |             |               |                   |             |     |  |  |
|               |                                         | 1        | Planned Finish |                      |                     |                                           |             |               |                   |             |     |  |  |
|               |                                         | 2        | Date           | Sunday, 26 April 201 | 9                   |                                           |             |               |                   |             |     |  |  |
|               | + DTEI COMMERCIAL -                     | 2        |                |                      |                     |                                           |             |               |                   |             |     |  |  |
|               | + 🖕 DTEI COMMER <u>CIAL -</u>           | 2        |                |                      |                     |                                           |             |               |                   |             |     |  |  |
|               | 🕂 🎽 DTEI COMMERCIAL -                   | 3        |                |                      |                     |                                           |             |               |                   |             |     |  |  |
| B             | 🛨 🎽 DTEI COMMERCIAL -                   | 3 🎽      | Save As Defaul | t Release H          | lold Cancel         |                                           |             |               |                   |             |     |  |  |
|               |                                         |          |                |                      |                     |                                           |             |               |                   |             |     |  |  |

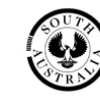

- a) <u>Agency Ref</u> and <u>General Ref</u> are optional fields and may be used by the Agency to further identify work on invoices.
- b) Select the type of work from the <u>Job Type</u> drop down list. (**Note**: System defaults to Breakdown Maintenance).
  - If job type is <u>Minor Works</u>, ensure <u>PLANNED</u> is selected from the additional dropdown list provided.
  - If job type is <u>Replacement/Refurbishment</u>, ensure <u>PLANNED</u> is selected from the additional dropdown list provided.
- c) Enter <u>descriptive details</u> regarding the work request in the <u>Work Description</u> field. (**Note**: this field is limited to 500 characters)
- d) Select the relevant cost category from the Cost Category dropdown list.
- e) Enter a value in the Estimated Cost field.
- f) Select a work category from the Work Category dropdown list.
- g) Choose a <u>Planned Start date</u> and the <u>Planned Finish date</u> using the calendar. (Note: Dates must be changed from the default before the <u>Release</u> button is enabled).
- h) Enter *Site Contact* name and phone number in the <u>Contact Name</u> and <u>Contact</u> <u>Phone</u> fields.
- i) Click the Release button to save the job to the <u>Agreement</u> tab.

**Note**: All Mandatory fields must be populated before the Release button is enabled. The FAMIS request will automatically advance to the <u>Agreement</u> tab.

|                          | Welcome | Budget | Schedules | Work I | Request | Agreement  | Job Tracking | Appro  | ovals Jol  | b History | Job Billing | Invoicing | Asset List |     |                                                             |   |
|--------------------------|---------|--------|-----------|--------|---------|------------|--------------|--------|------------|-----------|-------------|-----------|------------|-----|-------------------------------------------------------------|---|
| D ^                      | F       | Action | 1 Status  | Ident  | Asset   | Asset Zone | Agreement    | Type V | /ork Des   | cription  |             | Est. Cos  | Fixed      | PEN | DING                                                        | • |
| Y<br>Y<br>YOT<br>SI<br>S | ľ       |        | Pending   | 25     | 05971   | м          | MIN          | M      | linor work |           |             | 2000      |            | •   | Schedules<br>Minor Work<br>Programmed<br>Maint.<br>Property |   |
| E<br>X<br>R<br>- 1       |         |        |           |        |         |            |              |        |            |           |             |           |            |     | Services<br>Advice To<br>Client<br>Select                   |   |
| -1<br>-1<br>-1           |         |        |           |        |         |            |              |        |            |           |             |           |            | REL | EASE                                                        | • |
| - 1<br>- 1<br>- 1<br>- 2 |         |        |           |        |         |            |              |        |            |           |             |           |            |     |                                                             |   |